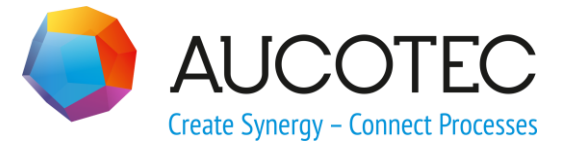

# **Engineering Base**

# **Advanced Reports Quick Reference**

#### AUCOTEC AG

Oldenburger Allee 24 D-30659 Hannover Phone:+49 (0)511 61 03-0 Fax: +49 (0)511 61 40 74

www.aucotec.com

#### AUCOTEC, INC.

17177 North Laurel Park Drive, Suite 437 Livonia, MI 48152 Phone: +1 630 485 5600 Fax: +1 248 655 7800

**Copyright:** All rights, especially the right of reproduction and distribution as well as translation, are reserved. No part of this book may be reproduced, stored in retrieval system, or transmitted in any form or by any means, electronic, mechanical, photocopying, microfilming, recording, or otherwise, without prior permission from **AUCOTEC AG**.

**Exclusion of liability:** Texts and software have been prepared with the greatest of care. The publishers as well as the authors cannot assume any legal or other liability of any nature for potential faulty statements and their consequences, which shall apply also for the software potentially included.

**Trademarks** Engineering Base® is a registered trade mark of the AUCOTEC AG, Germany. Microsoft Office Visio®, Microsoft SQL Server and Windows® are registered trademarks of Microsoft Corporation, USA.

## Content

| 1   | Advanced Reports Quick Reference                     | 1 |
|-----|------------------------------------------------------|---|
| 1.1 | Copying an existing template                         | 1 |
| 1.2 | Graphical Design (e.g. Lines for columns separation) | 1 |
| 1.3 | Inserting the worksheet                              | 1 |
| 1.4 | Column Design                                        | 1 |

## **1** Advanced Reports Quick Reference

### **1.1** Copying an existing template

1. In the folder **Templates/Sheets/Favorites** copy a report from a suitable template, e.g. "Device List EVU DIN". Open it with Visio.

# **1.2** Graphical Design (e.g. Lines for columns separation)

- 1. Unlock the layer "FORMS".
- 2. Insert graphical elements as required (lines, ...).
- 3. Lock the layer "FORMS".
- 4. The Report is now prepared for inserting the worksheet.

#### **1.3** Inserting the worksheet

- 1. Activate Layer AucoXMLPreservedObjs (visible, print, active).
- 2. Where/if applicable, delete existing worksheet.
- 3. From an object (e.g. a location) in the Equipment folder insert the desired worksheet by "Insert Worksheet in Visio".
- 4. Check the worksheet to be assigned to layer **AucoXMLPreservedObjs**.
- 5. Close the sheet.

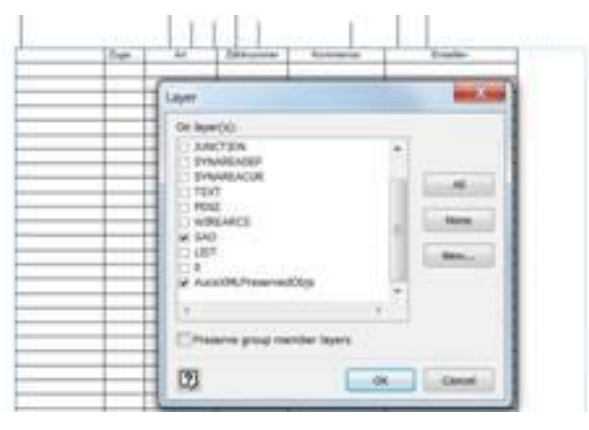

### 1.4 Column Design

- 1. On the report start assistant "Advanced Reports / Open Template".
- 2. On top you see a red box representing the header of the report. It shows HeaderPos. This box defines the position of report header.
- 3. On the left side you see all attributes from inserted worksheet:

|                                 | $\overline{\mathbb{Z}}$ | 1                      | 2                 | _ 3     |          | 4 | √ 5                       |  | 6 |
|---------------------------------|-------------------------|------------------------|-------------------|---------|----------|---|---------------------------|--|---|
|                                 | []                      |                        |                   |         |          |   | HeaderPos                 |  |   |
|                                 |                         | Part of<br>Designation | Short Description | Comment | Material |   | Circuit Diagram Reference |  |   |
|                                 |                         |                        |                   |         |          |   |                           |  |   |
|                                 |                         |                        |                   |         |          |   |                           |  |   |
|                                 | H                       |                        |                   |         |          |   |                           |  |   |
|                                 |                         |                        |                   |         |          |   |                           |  |   |
|                                 | в                       |                        |                   |         |          |   |                           |  |   |
|                                 |                         |                        |                   |         |          |   |                           |  |   |
| Row Number                      |                         |                        |                   |         |          |   |                           |  |   |
| Position                        | Π.                      |                        |                   |         |          |   |                           |  |   |
| Lock Structure                  |                         |                        |                   |         |          |   |                           |  |   |
| Туре                            |                         | Ived                   |                   |         |          |   |                           |  |   |
| Associated Function             | C                       | opsei                  |                   |         |          |   |                           |  |   |
| Layout Reference                |                         | pe                     |                   |         |          |   |                           |  |   |
| Single-Line Reference           |                         | 016 1                  |                   |         |          |   |                           |  |   |
| Hydraulic / Pneumatic Reference | H.                      | 0 16                   |                   |         |          |   |                           |  |   |
| Width                           |                         | er IS                  |                   |         |          |   |                           |  |   |
| Height                          |                         | l as b                 |                   |         |          |   |                           |  |   |
| Depth                           | D                       | yrigh                  |                   |         |          |   |                           |  |   |
|                                 |                         | Cob                    |                   |         |          |   |                           |  |   |

- 4. Below the header you see a second line box. It shows FirstRowPos. It defines the position of the first report line and the position of all attributes.
- 5. In this line box you see the position of the attributes in the line. Move all desired attributes from left side in right position of this red line box:

|                                                          | $\overline{\mathbb{Z}}$ |                   | 1                      | 2                 | √ 3     | 4                | √ 5                       |                 | 6     |  |
|----------------------------------------------------------|-------------------------|-------------------|------------------------|-------------------|---------|------------------|---------------------------|-----------------|-------|--|
|                                                          |                         |                   |                        |                   |         |                  | HeaderPos                 |                 |       |  |
|                                                          |                         |                   | Part of<br>Designation | Short Description | Comment | Material<br>Type | Circuit Diagram Reference | Width<br>Height | Depth |  |
|                                                          |                         |                   |                        |                   |         |                  |                           |                 |       |  |
|                                                          | в                       |                   |                        |                   |         |                  |                           |                 |       |  |
| Row Number<br>Position                                   | H                       |                   |                        |                   |         |                  |                           |                 |       |  |
| Associated Function<br>Layout Reference                  | с                       | 6 to be observed! |                        |                   |         |                  |                           |                 |       |  |
| Single-Line Reference<br>Hydraulic / Pneumatic Reference | Þ                       | er ISO 16010      |                        |                   |         |                  |                           |                 |       |  |

- 6. On the bottom you see a third red box. It shows LastRowPos. It defines the position of the last report line.
- 7. After positioning the attributes please close the sheet with **Save**.
- 8. You can adapt the line height by adapting the size of the red boxes. If you do so, please adapt all three red boxes to the same size.
- 9. Open report sheet again with Visio.
- 10. Delete the association of worksheet,
- 11. Set layer **AucoXMLPreservedObjs** to non visible and non active.
- 12. Close report sheet.
- 13. For redesign / modification of an existing Advanced Report template take care that the embedded worksheet has an association before you open it with assistant "Advanced Reports / Open Template".
- 14. Now this report is ready to be used like other reports in project too.